# Reflection X Advantageの評価

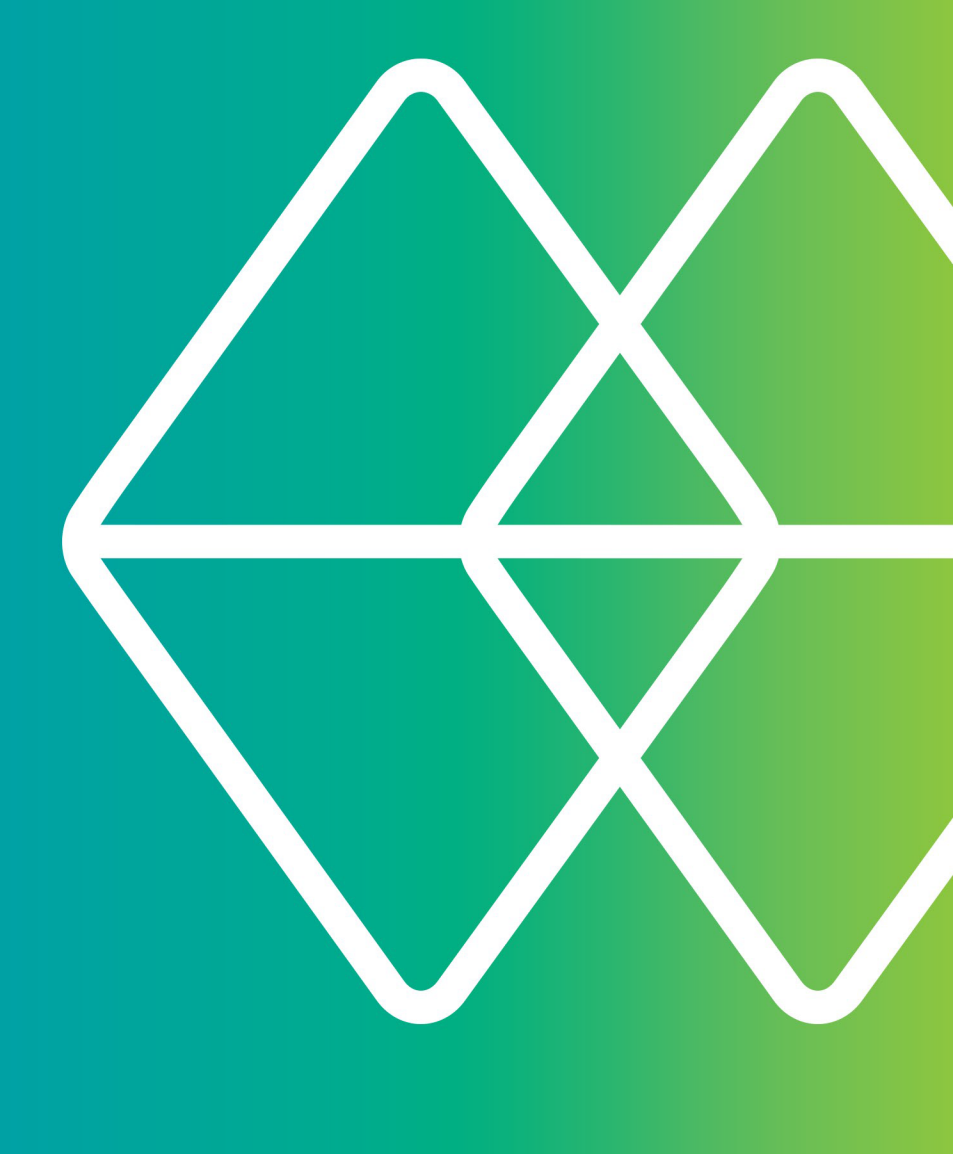

# Micro Focus® Reflection®

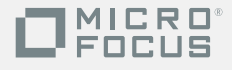

# Reflection X Advantage の評価

即次

| Reflection X Advantage: 次世代のX サーバ | 5  |
|-----------------------------------|----|
| Reflection X Advantage の機能        | 5  |
| 機能の比較                             | 6  |
| ご自分の目でお確かめください                    | 8  |
| 単独モードでのX マネージャの使用                 | 9  |
| X クライアントの起動                       | 10 |
| クライアント定義の複製                       | 13 |
| 別のユーザとのセッションの共有                   | 13 |
| 低速ネットワークでのパフォーマンス向上               | 14 |
| ショートカットの作成                        | 17 |
| ドメインモードの使用                        | 17 |
| サンプルドメインの設定                       | 18 |
| 管理コンソール                           | 19 |
| 記録正                               | 19 |
| Windows 資格構成使用した認証                | 20 |
| Reflection X 内部認識の使用              | 20 |
| 公開セッション設定の作成および使用                 | 21 |
| X マネージャ(ドメイン接続用)の開始               | 21 |
| 設定の公開                             | 21 |
| 公開設定での新規ユーザの開始                    | 23 |
| ドメインモードでのセッションの共有                 | 24 |
| 別のユーザにセッションの使用を許可                 | 24 |
| 提供セッションへの参加                       | 25 |
| ドメインモードでのリモートセッションサービスの使用         | 26 |
| ドメインノードの設定                        | 26 |
| リモートセッションサービスを使用したリモート作業          | 27 |
| 特別なセッション保護の適用                     | 28 |
| ネットワークパフォーマンスの最適化                 | 29 |
|                                   |    |

| Reflection | X バージョン13 ませよ14 からのアップグレード | 29 |
|------------|----------------------------|----|
| Reflection | X バージョン13 ませよ14 からのアップグレード | 29 |

# Reflection X Advantage: 次世のX サーバ

Micro Focus のReflection X Advantage は、地理的ごが散した現むが離戦およびIT 環境向けご最適とされた新しいX サーバです。Reflection X Advantage は、Reflection Desktop for、Reflection Desktop Proごか属し、Reflection X バージョン14.x をご使用の保守築術をされたお客様も無賞で入手できます。

Reflection X Advantage はよ 単独モードとドメインモードの2 種類の動作モードがあります。このガイドでは、両方の動作モードをテストします。

# Reflection X Advantage の機能

単独モードは、既定でインストールされる単一のアプリケーションであるXマネージャで提供されています。以前の Reflection X 製品のユーザにとっては、単体モードのReflection X Advantage (ミッションクリティカルなX アプリケーションに確実かつシームレスにアクセスできるようにするバレットプルーフXサーバ はなじみの深いものでしょう。

ドメインモードは、単独モードで使用可能なすべての機能と、追加のコストを発生させずに生産性を向上させるための補足 機能を提供します。ドメインモードは数のコンポーネント (X マネージャ (ドメイン接続用)、X 管理コンソール、および Reflection X サービス) で構成されます。これらの機能は現定ではインストールされません。また、ドメイン内のシステムごとに、別々のコンポー ネントが必要です。

どのモードを選択しても、次の機能にアクセスできます。

- リアルタイムの共同作業 Reflection X Advantage のセッション共有機能によって、同節が同じアプリケーションを同時に見たり、1 人のユーザからはかのユーザにセッションの制御を転送したりできます。
- パフォーマンス向上のオプション: Reflection X Advantage を使用すると、リモートセッションサービスを使用して狭い帯域晶や遅延の多い、接続の問題を解決できます。 Reflection X Advantage の分散セッションを構成する際コよ、表示の更新に必要なプロトコルのみがネットワーク経由で送言されます。 この ため、遅動う多い場合の、パフォーマンスが狭幅に向上します。 低帯域晶の問題である場合、 Reflection X Advantage はリモートX サーイに送言されるプロトコルを自動的に正縮します。
- FIPS 140-2 検証 さなした完全統合 Secure Shell: Reflection X Advantage を使用すると、X サーバと統合されたシングルベンダのセキュリティソリューションを利用できます。
- X11 の協議制 动応 Reflection X Advantage は GLX、Render、Damage、Shape、XFixes などの主要なX11 の協議制 立応しています。
- 全角文字を入力するけっかのネイティブIME に気応 ネイティブIME への対応により、ご使用のワークステーションの入力方式エディタ(IME)を使用して (日本語、韓国語、中国部などの)文字を構成できます。Reflection X Advantage のXIM (X11 Input Method)サーバは、構成されたテキストをIME から取得し、XIM 対応クライアンドに渡します。このため、新しい入力方法を習得しなくてもさまざまなX クライアンドで作業できます。
- X.509 証明書の認証 Secure Shell 接続さま、ユーザ認証とホスト認証の両方が必要です。Reflection X Advantage は、ユーザ認証の標準オプション(パスワードと公開)のまか、X.509 証明書を使用した認証にもが応しています。証明書は、Reflection X Advantage ストア、ローカルディレクトリ、Windows 証明書ストア、スマートカードなどのデッドイズご保存できます。また、Reflection PKI Services Manager をダウンロードしてインストールすると、X.509 証明書を提示するホストを認証するようにReflection X Advantage を構成できます。Reflection PKI Services Manager は的味絵なしで入手できます。

ドメインモードで使用できる追加機能は次のとおりです。

- セッション構成の一元化 Reflection X Advantage のドメイン機能によって、エンドユーザのセッション設定が簡単っなりました。管理者は1 つの場所で一元的にクライアントとセッションの定義を作成して保持し、ユーザーズ付してこれらの定義へのアクセス を評何できます。ユーザはこのように一元的「本構成されたセッションを使用することで迅速に作業を開始できます。 また、自分のワークステーション上で各セッションを作成、構成することができます。
- 会社や自宅、外出先などからの確立されたセッションへの柔軟かつ迅速なアクセス: ある場所でセッションから抜けて、別の場所からそのセッションに再び参加できます。 クライアンド務が可能立こ時間はかかりません。
- セッションの保護 分散セッションを実行する際こ、フェイルオーバーを使用してセッションが決われないようご保護できます。このオプションを有効にすると、ネットワークまたはコレードウェア障害が発生した後でも、セッションから抜ける時点に戻って作業を再開できます。
- ドメイン認証サービス:現在の認証プロセスを利用して、Reflection X Advantage のドメイン認証を行います。次のしずわかの認証方法を使用します。Windows、PAM (Pluggable Authentication Modules)、LDAP (Lightweight Directory Access Protocol)、および Reflection X 内部。
- 負お予説 分散セッション環境では複数台のコンピュータに Reflection X Advantage がインストールされるため、セッションを複数のドメインノードで実行できます。セッションが開始されると、その セッションは最も負荷の少ないドメインノードで実行されます。

# 機の地較

|                                 | 単本モード<br>(X マネージャ) | ドメインモード<br>(X マネージャ(ドメイン接続用)) |
|---------------------------------|--------------------|-------------------------------|
| X<br>クライアントアプリケーションの起動な<br>よび操作 | x                  | x                             |
| XDMCP                           | X                  | X                             |
| X セッションの共有                      | X                  | X                             |
| X11の拡張紛行の交応                     | X                  | X                             |
| 低速ネットワークでのパフォ<br>ーマンス向上         | Х                  | x                             |
| 統合されたSecure Shell               | X                  | X                             |
| FIPS 140-2 への対応                 | X                  | Х                             |
| X.509 調明書の認証                    | X                  | X                             |
| ネイティブIME サポート                   | X                  | Х                             |
| 設定の一元的な構成易所                     |                    | x                             |
| X セッションからの退出および再参加              |                    | x                             |
| X セッションのフェイルオ<br>ーバー            |                    | x                             |

| ドメイン認証サービス | x |
|------------|---|
| 負苛散        | x |

# 二日分の日でお酒かください

Windows システムの場合は、以下の製品のインストールにReflection X Advantage が含まれています。評価版コピーを無賞でダウンロードおよびインストールできます。

- Reflection Desktop for X
- Reflection Desktop Pro

このガイドの「静陸補売するため、Reflection X Advantage のマニュアルページから完全な製品マニュアルを入手できます (http://support.attachmate.com/manuals/rxa.html)。

#### 評価をピーをダウンロードもとびインストールするコは

- PC X サー 徳品ページで評価版コピーを申請します (http://www.attachmate.com/Products/PC+X+Server/pcxserver.htm)。 製品の申請フォームに入力した後で、ダウンロードライブラリへ のリンクが記載された電子メールを受け取ります。
- 2 電子メールのリンクをクリックして、評価版ペッケージをダウンロードします。
- 3 パッケージをダウンロードして実行すると、インストーラファイルを解東する場所を指定するよう求められます (最終的なプログラムファイルの場所ではありません)。ファイルを解東する場所を選択して、[次へ] をクリックします。指定した場所にファイルが抽出され、Reflection インストーラが自動的に起動します。
- 4 インストーラは、システムの必要なソフトウェアの前提条件を確認します。必要なソフトウェアの前提条件が存在しな し、場合、インストーラは製品のインストールを実行する前にこれらのパッケージをインストールします。
- 5 この評価では、このコンピュータにすべてのReflection X Advantage 機能をインストールします。[機能の選択 タブで、[Reflection X Advantage] の横こある機能の選択ドタンをクリックして、[機能をローカルの、ードディスクドライブにインストールする] を選択します。これにより、自動的にすべての機能がインストールするよう選択されます。

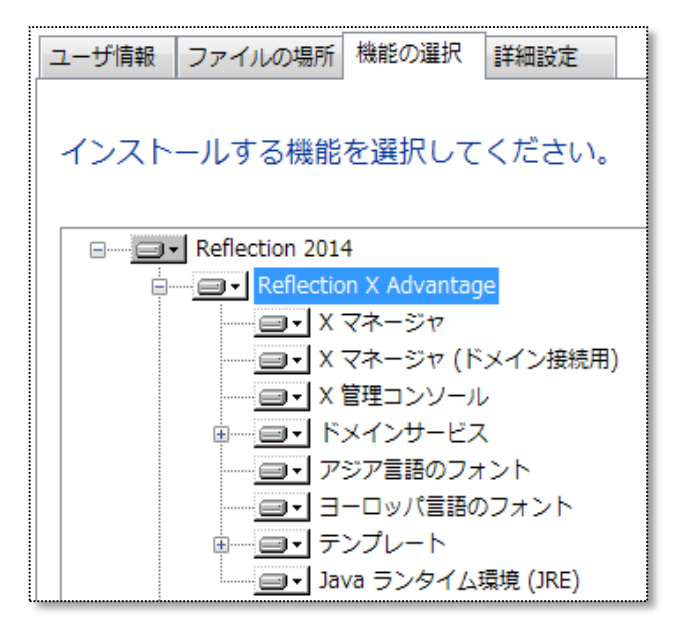

注意、単本のX マネージャを使用してX クライアントは接続するために、必要しなるのはこのコンピュータだけです。このガイドに記載されているすべての機能を 評価する場合は、別のシステムにReflection X Advantage のいくつかの機能をインストールすることになります。詳細は、後の手順に記載されています。

# 単虹ードでのX マネージャの使用

X クライアントに最もすばやく接続するには、単本のX マネージャを使用します。 X マネージャは X セッションを構成して起動するツールで、操作はとても簡単です。

#### X マネージャを運動るは

- 1 Windows の[スタート] メニューから、「すべてのプログラム] [Micro Focus Reflection] [X マネージャ - Reflection X Advantage] を選択します。
- 2 X マネージャの初回し動時コよ [移行された設定とテンプレートをインポートする] ダイアログボックスが開きます。このダイアログボックスココよ、さまざまな理解のホスト向州に用意されたサンプル接 続定のリストがあります。実行中のシステムに、以前のReflection X 製品(通常お ージョン13.x または 14.x) まだはHummingbird Exceed

で使用していたローカル設定がある場合は、移行した設定も表示されます。

| ▶ 移行された設定とテンプレートをインポートする     |
|------------------------------|
| 以下の移行済み設定とテンプレートをインボーHz使用する: |
| AIX 接続設定                     |
| 🔲 Digital 接続設定               |
| MP-UX 接続設定                   |
| ☑ Linux 接続設定                 |
| 🔲 Solaris 接続設定               |
| 🔲 VMS 接続設定                   |
| インボード① キャンセル ヘルプ(出)          |

- 3 既定では、すべてのサンプル「務備定が選択されます。使用したい、種類のホストについてはチェックを外してください (上記の例を参照)。移行した設定をインポートするオプションが表示されている場合は、このオプションを選択したま おこします。
- 4 【インポート】をクリックします。X マネージャが起動し、選択した設定がインポートされます。

X マネージャを開くと、2 つのメイン領域(左則のナビゲーション画面と右側の定義画面) に分かれた画面が表示されます。 左則に表示されている定義は [移行された設定とテンプレートをインポートする] ダイアログボックスで選択した項目に従ってインポートされたものです。左則の画面でエントリを選択すると、その定義の 説助治側の画面に表示されます。

| × X マネージャ                                                                                                    |                                                                                                    |
|----------------------------------------------------------------------------------------------------|----------------------------------------------------------------------------------------------------|
|                                                                                                    |                                                                                                    |
| 個人定義                                                                                                    | 区 クライアントの定義: xterm                                                                                                    |
| Xクライアント + - ↑ ◆ 2↓ ※<br>X Linux - gnome セッション<br>Linux - startkde<br>Linux - startkde<br>Linux - xterm<br>X Linux - console<br>X term<br>XDMCP 接続<br>ラウンチグルーブ + - ↑ ◆ 2↓ ※<br>直接接続<br>ラウンチグルーブ + - ↑ ◆ 2↓ ※<br>L ************************************ | 名前(N) xterm<br>ホスト名(S)<br>ホストの種類(Y) 標準 UNIX ホスト<br>接続方法: Secure Shell ↓<br>ユーザ名(E)          アプリケーション:       単一コマン ↓         フマンド:       (xterm - fn 6x13 - sb - ls - display %IP#% - name %T% &)         既定セッション:       マイデスクトップ         ご、マイデスクトップ       常に新しいインスタンス上で起動         ウライアントの自動起動       シーン |

上の例ではxterm クライアント定義が選択されており、ここから最初のX クライアント接続を開始します。

# x クライアントの起動

最初のクライアンド鎌苑開始するコよ、以下の手順ご従ってください。最初の手順では、 既定の「xterm」サンプル定義を使用します。2 番目の手順では、ご使用の木スト用ご読けされたサンプルテンプレートを使用します。3 番目の手順では、サンプルを使用せずご新し、ウライアント定義を作成する方法を説明します。これらの手順のうち、いく つか試してみることをおすすめします。

ヒント: 接続売了したら、クライアント定義を複製して(13 ページ)、13かの接続を構成する際の基本として使用できます。

#### サンプルのxterm 定義を使用して接続するコよ

ご使用のホストでSSH サーイ が稼むしており、xterm コマンドが利用可能で マス上にある場合は、このサンプル定義を使用して接続できます。

 X マネージャの左則の[X クライアント]の下から、サンプルの[xterm] 定義をダブルクリックします (ここに表示される)おのオプションは [移行された設定とテンプレートをインポートする] ダイアログボックスで選択した項目によって異なります)。

| 1 個人定義                                                                                                    |   |
|----------------------------------------------------------------------------------------------------|---|
| Xクライアント                                                                                                    | ÷ |
| Inux - gnome セッシ<br>Inux - startkde<br>Inux - xterm<br>Inux - gnome 端末<br>Inux - konsole<br>Inux - konsole | Ð |

- 2 最初のプロンプトビ従って、ホストとユーザ名を入力します。
- 3 ホストが存分でSecure Shell 接続 文応している場合は、初回勝時時に「不明なホスト鏡 というメッセージが表示されます。ホスト鍵を信頼する場合は「常時 をクリックします。 Reflection X Advantage はこの鍵を保存し、この後の接続時 ニューザが 正しい ホストは接続していることを確認するために使用します。

```
__________注意 以前の デージョンから設定を移行した場合は、既知のホスト鍵が移行されており、
この不明なホストのプロンプトが表示されない場合があります。
```

4 プロンプHご従ってい マワードを入力します。

接続に成功すると、デスクトップにウィンドウが開き、ホストのコマンドプロンプトが表示されます。

#### ホストの種類に適したサンプル定義の1 つを使用して接続するは

#### 特定のホストの種類で一般なX

クライアントを起動するはは、ホスト固有のサンプル定義を使用します。これらの接続に既定でSecure Shellを使用します。

 X マネージャの左則の[X クライアント] の下から、ご使用のホストの種類用こインポートされたサンプル定義の1 つをダブルクリックします。例えば、下の例ではLinux - gnome セッション定義が選択されており、Linux デスクトップを表示する「掛か「開始されます。

| 🐴 個人定義                |  |  |
|-----------------------|--|--|
| Xクライアント 🕈             |  |  |
| I Linux – gnome セッション |  |  |
| 🔀 Linux – startkde    |  |  |
| 🔟 Linux - xterm       |  |  |
| 🔟 Linux - gnome 端末    |  |  |
| 🔟 Linux – konsole     |  |  |
| 🔀 xterm               |  |  |

- 2 最初のプロンプトに従って、ホストとユーザ名を入力します。
- 3 このホストは接続したことがは、場合は、初回接続時に[不明なホスト鐵 というメッセージが表示されます。ホスト鍵を信頼する場合は[常時 をクリックします。

4 プロンプトビ従ってい スワードを入力します。

接続に成功するとウィンドウが開き、選択したX クライアントディスプレイが表示されます。

X クライアントが表示されない場合は、X マネージャウィンドウ下部のステータスバーの「静陸で確認してください。 クライアントがX サーバコ接続できなかったというメッセージが表示されている場合は、 クライアントの定義で指定されているコマンド にオストが対応していません。 はかのサンプル定義を試してください。

サンプルを使用しず「新し、ウライアント定義を作成する」は

すべて既定の値でX クライアントへの接続を構成するには、この手順に従ってください。

- 1 X マネージャの左画面で、 [X クライアント]の横こある ቍ をクリックします。
- 2 [クライアントの定義の[名前]に、この接続のかかりやすい名前を入力します。

注意作業時に、変更は重動に保存されます。

- 3 [ホスト名 に、X クライアントアプリケーションをホストするコンピュータの名前と IP アドレスを指定します。
- 4 ドロップダウンリストから[ホストの種類 を選択します。

注意 ホストの種族変更すると、[コマント] ドロップダウンリストで使用できるサンプルクライアントコマンドのリストが変更されます。

- 5 [接続方法 の既定値は[Secure Shell] です。このオプションを選択したままにするか、 ご使用のホストがSSH 接続に交応していない場合は別のオプションを選択します。
- 6 [ユーザ名]に、このホストでの自分のユーザ名を入力します。
- 7 [アプリケーション]の既定値は[単一コマント]です。このオプションを選択したまま残します。
- 8 [コマント] テキストボックスで、ドロップダウンリストから利用可能なオプション(下記参照) を1 つ選択し、テンプレートとして使用できるオプションを1 つ選択します。次にそれを編集して別のクライアントを起動するか、[コマント] ボックスに回客クライアントコマンドを入力します。以下の点に注意してください。
  - このサンプルコマンドではマクロが使用されますが、コマンドがホストに送言されるときに、それらのマクロは 適切な値に置き換えられます。例えば、%IP#% マクロはディスプレイホストのIP アドレスとディスプレイ番号に解決されます。
  - サンプルコマンドは、コマンドごアン。サンドを追加して活瓜で囲みます。コマンドをホストに送言する際、このコマンドは、シクグラウンドのサブシェルで実行されます。この形式は、Telnet 接続でアプリケーションを継続実行する際にも必要な場合があります。活瓜とアン、サンドは、ほとんどの接続で省略できます。

| - アプリケ - | アプリケーション: 単一コマン 🔻                                       |                                                                       |  |  |  |
|----------|---------------------------------------------------------|-----------------------------------------------------------------------|--|--|--|
| ロマンド     | マンド: (/usr/bin/xterm =fn 6x13 =sb =ls =display %IP#% &) |                                                                       |  |  |  |
|          | xterm                                                   | (/usr/bin/xterm -fn 6x13 -sb -ls -display %IP#% &)                    |  |  |  |
|          | xclock                                                  | (/usr/bin/nohup /usr/bin/xclock -display %IP#% &)                     |  |  |  |
|          | gnome-terminal                                          | (/usr/bin/gnome-terminaldisplay=%IP#%&)                               |  |  |  |
|          | gnome-session                                           | (/usr/bin/gnome-sessiondisplay %IP#% &)                               |  |  |  |
|          | konsole                                                 | (/usr/bin/konsoledisplay %IP#% &)                                     |  |  |  |
|          | startkde                                                | (/usr/bin/startkde &)                                                 |  |  |  |
|          | Xsession                                                | _(/bin/bash -c 'export DISPLAY=%IP#%(find /etc/X11 -name Xsession -e] |  |  |  |
|          |                                                         |                                                                       |  |  |  |
|          |                                                         |                                                                       |  |  |  |

9 このクライアントの起動時に開始する既定のセッションを[セッション]リストから選択します。

- クライアントアプリケーションをデスクトップ上で実行する場合は [クライアントをデスクトップに表示する] に設定されたセッションを選択します。「My desktop」 というサンプルセッションがこの設定を使用します。
- クライアントコマンドでKDE、CDE、GNOME などのデスクトップ環境を起動する場合は [クライアントをX 端末風のデスクトップに表示する] に設定されたセッションを選択します。「X 端末風のデスクトップ」というサンプルセッションがこの設定を使用します。これらのクライアントでは、[常こ 新し、インスタンストで記録」も有効こします。
- 10 左画面でクライアント定義の名前をダブルクリックして、接続を開始します。

# クライアント定義の複製

既存のクライアント定義を検製して、コピーを作成できます。定義を検製することで、同じ設定て新しい定義を作成し、元の定義は参照用として保存しておくことができます。

#### 既存の定義を接触して新し、ウライアント定義を作成などの編集するコは

- 1 既存のクライアント定義を右クリックして、[クライアントの検討 を選択します。
- 2 複製された定義を編集します。変更は作業中に自動的に保存されます。次に例を示します。
  - サンプル定義のいずれかを使用した場合は「ホスト名」と「ユーザ名」
     には静を追加すれば、接続するたこれに入力する必要がなくなります。
  - [ホストの種類の値を変更します。利用できるサンプルコマンドのリストも変更されます。
  - [コマント] を編集して、別のX クライアントアプリケーションを起動します。ドロップダウンの矢IDから、選択した種類のホストで通常動作す るサンプルコマンドを確認します。
  - Reflection X Advantage
     の起動時にこのクライアントが通するように設定するには、「クライアントの自動に動」を選択します。

# 別のユーザとのセッションの共有

ここで、ある同僚からプロジェクトで共同作業をしたいという連絡を受けた、という状況を想定してみましょう。Reflecti on X Advantage のピアツーピアのセッション共有機能を使用すれば、これを簡単に実現できます。

単サードでセッションを共有するコよ、両方のユーザが、それぞれのコンピュータで Reflection X Advantageの単本のX マネージャを実行している必要があります。

#### セッション共有をテストする2 台目のコンピュータを構成する

- 1 2 台目のコンピュータでインストールを実行します。
- 2 既定値を使用してインストールします。単本のX マネージャがインストールされます。このテストコ必要なのは X マネージャだけです。

#### 共和セッションを設定するは

- 1 最初コンピュータ(最初のテストセッションを作成したコンピュータ)でX マネージャを起動します。
- 2 [X クライアント] の下で、クライアントをダブルクリックして起動します(またはクライアントを選択して をクリックします)。
- 3 セッションが確立されたら、クライアントウィンドウでいくつか変更を行います。例えばxterm を起動している場合は、端末ウィンドウで1sなどのコマンドを入力します。

- 4 [Reflection X マネージャ] ウィンドウに戻ります。[セッションの定義 の下で実計中のセッションを選択します。次のアイコンで識別できます。 単
- 5 X マネージャウィンドウの右側の [セッションの状況 領域で、[接続のURL] から [共有] をクリックします。これにより、セッションが共有され、一意の接続 URL が作成されます。
- 6 ここでは [セッションの制御をユーザ」二部可する] を選択します。
- 7 [URL のコピー] をクリックして、 勝詵の URL をクリップボードニコピーします。
- 8 メールメッセージこURL を貼り付けて、セッションを共有する相手に送信します。

これで、「おのユーザは、以下に示す手順ご従ってセッションに参加し、セッションを制御できるようになります。セッションは、そのセッションを終了するまで、または【共有しな】 を選択して、現在のセッションの共有を停止し、セッションに参加しているが倍のユーザを切断するまで、使用可能な状態 に維持されます。

#### 2 番目のユーザとしてセッションで参加するコは

- 1 2 台目のコンピュータでX マネージャを起動します。
- 2 ツールドーにある緑色の二重矢印の[参加] ボタンをクリックします

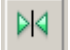

(またま、[操作 - [参加] を選択します)。

これにより、[セッションに参加] ダイアログボックスか開きます。

3 前の演習で作成した接続のURL をおり付けて、[OK] をクリックします。

このコンピュータ上に、起動したアプリケーションが表示され、セッションのウィンドウが開きます。これで、2 番目のユーザも最初のユーザのセッションの内容をすべて表示できます。[セッションの制造をユーザ」ご許可する] を選択してセッションを構成したため、2 番目のユーザは共有セッションを制御できるようになります。以下に手順を示します。

#### 2 番目のユーザとして共有セッションを制作するコよ

- 1 左のナビゲーション画面の[参加しているセッション] の下で、参加しているセッションの名前を見つけ、セッション名を右クリックします。
- 2 【制御の取得 を選択します。これで、共有セッションでキーボードとマウスを制御できます。
- 3 セッションのオーナーまたはおかの許可されているユーザは、それと同じ手順、つまり、セッション名を右クリックして【制御の取得 を選択することで、制御を取り戻すことができます。

# 低速ネットワークでの、フォーマンス向上

ネットワーク構動領因で運動発生し、リモートX クライアントアプリケーションの実行が困難になった場合は、Reflection X Advantage のリモートセッションサービスを使用でき ます。単本のX マネージャからこの機能に交応するには、以下に示すように、X クライアントホストに [リモートセッションサービス] 機能をインストールします。

注意、以下の手順では単体のX マネージャを使用します。 遅近の多さや帯域配の問題 つめいするけっかこ X マネージャ (ドメイン接続用) を設定することもできます。 Reflection X Advantage ドメインを設定すれば X クライアントホストにReflection X Advantage をインストールする追加手順を実行しなくても、この対応が可能 こなります。 ドメインの設定 静服こついては、 Reflectio n X Advantage ヘルプで「ドメインの設定 低速ネットワークでのパフォーマンス向上」を検索してください。 リモートセッションサービスが有効」なっている場合、セッションを運動すると、Reflection X Advantage で2 つの X サー が作成されます。 X サー ディスプレイがWindows ワークステーション(左下に表示) で実行され、2 つ目の「ヘッドレス X サー ゾ が X クライアントホスト(右側に表示) で実行されます。 遅近の多い ネットワークの場合、この構成によってネットワーク上のデータ交換が短絡化され、パフォー

マンスが向上します。ヘッドレスXサージウライアントホスト(ませばくのホスト)

で実行されていると、ディスプレイを変更しないウライアント/サークのデータ交換がウライアントとヘッドレス Xサー の間で行われますが、これがワークステーションの X

サーイディスプレイにネットワーク経由で送言されることはありません。これでラウンドトリップネットワークメッセージ の数が削減されるため、ワークステーションでの応答時間を大幅に短縮できます。また、ネットワークの帯域配う狭い場合 に、リモートセッションとXサーイディスプレイの間のプロトコルが圧縮されます。

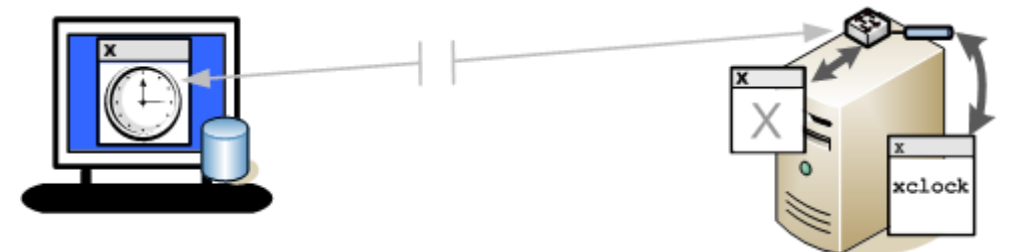

最初の手順ではX クライアントホストトニリモートセッションサービス機能をインストールして、この種の接続に対応します。

#### 設定をはじめる前に

ご使用のUNIX ホストへのX クライアントの接続をテストする場合は、「X クライアントの起動」(10 ページ)の手順ご従ってください。この後の手順では、リモートセッションサービス機能を使用して、クライアント定義を変更します。

リモートセッションサービスマネなするすめのX クライアントオストの構成

- ダウンロードライブラリページに戻り、X クライアントを実行しているUNIX
   システム用のパッケージをダウンロードし、このファイルをX クライアントホストビコピーします。
- 2 ダウンロードファイルを解東します。例

unzip *IX*-advantage-5.0.*nnn*-eval-linux.zip

展開されたダウンロードファイルコよ さまざまなプラットフォームにインストールするための・イナリファイル (\*.bin) が含まれています。UNIX プラットフォームに適したファイルを確認します(rxa\_help で始まるファイルは不要です。このファイルは、この構成では使用されないオプションのローカルのヘッルプファイルを インストールするもの です)。

C9)。

- 3 ルートとしてログオンレ、インストールファイルを含んでいるディレクトリまで移動します。
- 4 インストールパッケージの権限を変更して実行権限を与えます。例えば、次のように入力します。

chmod 744 rxa-5.0.0.nnn-eval-i586-linux.bin

5 インストールプログラムを起動します。例

./rxa-5.0.0.nnn-eval-i586-linux.bin

注意 上記のコマンドは X11 Windows ディスプレイが必要なInstallAnywhere インストールプログラムを起動します。 グラフィカル表示を使用できない場合は、コンソールモードでインストールが実行 されます。 6 [インストールの相類の選択 画面が表示されたら、[リモートセッションサービス] を選択します。

用途にもっとも適したインストールの種類を選択してください。それぞれの構成には最適 な機能のセットがあらかじめ用意されていますが、機能の選択画面でカスタマイズするこ ともできます。標準のインストールの種類に関する詳細は、[ヘルプ] ポタンをクリックしてください。

インストールの種類の選択

Attachmate Reflection X Advantage の標準のインストールの種類

- 🖲 単独ユーザ
- 🔘 ドメインユーザ
- 🔘 ドメイン管理者
- ドメインコントローラ
- ドメインノード
- 🔘 リモートセッションサービス
- 7 既定値を使用してインストールを完了します。

次の手順では、リモートセッションサービス機能のテストに使用できる新しいセッションの定義を作成します。

リモートセッションサービスを使用する新し、セッション定義の作成

- 1 X クライアント定義を作成してテストしたWindows コンピュータに戻り、X マネージャを起動します。
- 2 [セッションの定義から、 中 をクリックして新し、セッションを作成します。 [セッション名] に IRSS Session」と入力します。
- 3 ご使用のX クライアントに適した表示オプションを選択します。
  - クライアントアプリケーションをデスクトップ上で実行する場合は [クライアントをデスクトップに表示する] を選択します。
  - クライアントコマンドでKDE、CDE、GNOME などのデスクトップ環意を運動する場合は [クライアントをX 端末風のデスクトップに表示する] を選択します。
- 4 (オプション) クライアントの終了時にセッションを停止させた 場合は [最後のセッションでの操作] を [セッションを停止する] に変更します。
- 5 [リモートセッションサービス]の下で以下の手順を実行します。
  - [遅近の多いネットワークのパフォーマンス] を選択します。
  - [ホスト名 に、リモートセッションサービス機能インストールしたX クライアントホストの名前を指定します。
  - [ユーザ名] と[パスワート] に、X クライアントホストでの自分の資格構成指定します。

次の手順では、この新規セッションを使用してクライアントの接続を設定します。

#### 新規セッションを使用したクライアントの起動とセッションの結構的確認

1 X マネージャの[X クライアント]の下で、X クライアントの定義を選択します。

- 2 [現定セッション] ドロップダウンリストで、 先まど構成した IRSS Session」 を選択します。
- 3 X クライアントの定義をダブルクリックして、ホストニログオンします。 X クライアントのディスプレイが表示されます。
- 4 X マネージャの[セッションの定義の下で実行中のセッションを選択します。次のアイコンで識別できます。
- 5 [セッションの状況 画面で[X サーイ] セクションを確認します。ネットワークの遅延状況によって、1 つか2 つのX サーノ め表示されます。

# ショートカットの作成

Windows を実行している場合は、デスクトップショートカットを作成してクライアントを起動することができます。以下の例では、 X クライアント定義のショートカットを作成します。 Iおの7難取定義を起動する場合も、同じ方法でショートカットを作成できます。

#### ショートカットを作成するは

1 X マネージャの[X クライアント]の下で定義を右クリックし、[ショートカットの作成 を選択します。

デスクトップにショートカットが作成されます。

- 2 [X マネージャ] ウィンドウを閉じます。
- 3 新しいショートカットを使用してセッションを起動します(X マネージャが起動し、バックグラウンドで動作します。システムトレイのX マネージャアイコンを右クリックして、[X マネージャ]ウィンドウを開くことができます)。

注意 管理者は、新しいユーザが簡単に運動できるように、ショートカットを構成し、配布することができます。単本のX マネージャ(rxmgr.exe) およびX マネージャ(ドメイン接続用)(rxmgrdomains.exe) を運動するためのコマンドラインユーティリティについては、Reflection X のヘルプに記載されています。

# ドメインモードの期

単独モードでX マネージャを使用してセッションを開始し作業する方法について確認しました。次に、Reflection X Advantage

をドメインモードで実行した時に使用可能ないくつかの割増機能のメリットについて確認してみましょう。機能には、管理者と個別のユーザの両側面からみたメリットがあります。

管理者として、以下のことが可能になります。

- 設定を構成して、ドメインのユーザが利用できるように公開可能です。エンドユーザが要求するすべての設定を一元的に制御および管理できます。
- 低速ネットワークでのセッションの継続や改善されたパフォーマンスのようないくつかの利点がある分散型セッションを構成できます。

- 確立済みの認証システムをドメインへのアクセスの制御にそのまま利用できます。
- ドメイン内のコンピュータの負荷が散を構成して、システムリソースを最大限に利用することができます。
- ドメイン内で実行中のすべてのセッションの状況を表示したり、ドメインのシステムリソースを表示したりできます。

ユーザとして、以下のことが可能になります。

- セッションを起動し、セッションから抜け、X
   マネージャを閉じて、後で同じコンピュータまけは別のコンピュータからセッションに参加することができます。
- 管理者によって提供される公開定義を使用して、事前に定義剤のセッションを実行したり、カスタマイズした独自の個人用セッションを作成して実行したり、その両方を行うことができます。
- ドメイン内のおのユーザと簡単にセッションを共有できます(単独モードでは、URL をおかのユーザに送信してセッションを共有する必要があります。ドメインモードではURLの交換は不要です)。

# サンプルドメインの設定

## 手順1: Reflection X Advantage のインストール

この評価では、2台のコンピュータを使用します。

- コンピュータ1: この評価では、コンピュータ1 はドメインコントローラと管理者のワークステーションの両方になります。このコンピュータに Reflection X Advantage のすべての機能をインストールします。前の演習を実行した場合、このコンピュータはすでに構成されています。 このコンピュータの名前(まだは IP アドレス)を書き留めてください。これは、Reflection X ドメイン名です。
- コンピュータ2: これは、ユーザフークステーションです。このコンピュータにX マネージャ(ドメイン接続用) をインストールします(この機能は既定ではインストールされません)。セッション共有をテストするためにすでに2 番目のコンピュータにX マネージャがインストールされている場合は、X マネージャ(ドメイン接続用) を含むようにそのインストールを変更することができます。

注意、すべてのWindows システムで、インストールする機能を選択するときにJava ランタイム環境(JRE) 機能含まれていることを確認してください。

# 手順2: ユーザアカウントの識別

Windows ドメインでテストしている場合は、Windows ユーザアカウントを使用して評価することをおすすめします。有効なWindows アカウントは、Windows 資格静陸使用して Reflection X Advantage ドメインに認正できます。この認証オプションを使用して評価するには、次のように2つの異なるWindows アカウントにアクセスできる必要があります。

- ドメインの管理者アカウント:管理者アカウントとして自分のWindows 資格構施使用できます。
- ドメインのユーザアカウント: サンプルユーザアカウントの場合は、Windows
   ドメインにテストユーザアカウントを作成します(または、ドメイン内の別のユーザの資格静を取得します)。

注意 2 つの異なる Windows ドメインアカウン Hこアクセスできない場合は、「Reflection X 内部語語の使用」(20 ページ)を参照してください。この手順では、Reflection X 内部語語オプションを使用してユーザを追いはよび語証する方法を説明しています。

# 手順3: ファイアウォールの構成

ファイアウォールを実行中の場合は、Reflection X Advantage で使用するポートにファイアウォールを構成します。詳細こついては、Reflection X Advantage ヘルプを開いて、[検索] タブで「ファイアウォール」を検索してください。

# 管理シントル

ドメインモードでは、すべてのセッション「静砂」ドメインコントローラで集中管理されます。この評価では、ドメインコントローラがすでにコンピュータ1(すべての機能をインストールしたコンピュータ)で活動し、動作しています。

#### 管理コンノールの起始ログオン

1 コンピュータ1から、X 管理コンソールを開きます。

[スタート] - [すべてのプログラム] - [Micro Focus Reflection] - [X 管理コンソール- Reflection X Advantage]

ログオンダイアログボックスが表示されます。ドメインモードで実行している時は、常に、最初にReflection X Advantage ドメインニログオンします。

2 ログオンダイアログボックスの[ユーザ名] と[パマワート] に、コンピュータのログオンゴ使用するものと同じ名前とパマワードを入力します。[ドメイン] フィールドニ、コンピュータの名前を入力します。

注意 Reflection X Advantage ドメイン名は、常に、ドメインコントローラを実行しているコンピュータの名前になります。

ドメインへのログオンに成功すると、コンソールウィンドウの最上部にドメイン名が表示されます。

| 💽 X 管理コンソール - localhost |                          |  |  |
|-------------------------|--------------------------|--|--|
| ファイ                     | ハレ(E) 移動(G) 操作(A) ヘルプ(H) |  |  |
| 構成                      | 驺 ドメイン: localhost        |  |  |
| 6772                    | ドメインノード                  |  |  |
| ~                       | 登録済みのノード                 |  |  |

# 認証

X 管理コンソールの「認知 タブのウイックツアーを利用すると、Reflection X Advantage ドメイン内のユーザの管理》簡単であることを理解できます。以下こ2 つの認証調整があります。最初のオプションを使用してテストするはは、2 つの異なるWindows ドメインユーザのログオン資格静服にアクセスできる必要があります。複数のドメインの資格静服にアクセスできな、場合 は、Reflection X Advantage の内部認証を使用できます。

# Windows 資格構成使用した認証

Windows を実行しており、2 つのWindows ドメインアカウントにアクセスできる場合は、この手順を使用します (複数のアカウントにアクセスできない場合は、「Reflection X 内部認証の使用」(20 ページ)を参照してください)。

Windows ドメイン内のコンピュータに Reflection X Advantage をインストールする場合、Windows 資格構成使用してログオンが成功すれば、ユーザはReflection X Advantage ドメインにアクセスできます。この演習では、サンプルユーザの認証をテストしてこの動作を確認します。実際のインスト ールでは、それに続くユーザは、Windows 資格構成使って Reflection X Advantage ドメインへのログオンに成功した時に自動的に追加されます。

#### Windows 資格構成使用して認証テストするコは

- 1 管理コンソールの左側に並んでいるタブの中から、[認識 をクリックします。以下の点に注意してください。
  - ユーザアカウントの一覧にすでに自分の名前が表示され、[管理者] の下にあるチェックボックスがオンノブなっています。既定では、最初にログオンしたユーザは、Reflection X ドメインの管理者として設定されます。
  - Windows システムでは、既定で「認正システム」が「Windows」に設定されています。
- 2 現仕構成されているWindows ドメインを表示するには、「構成 をクリックします。何も変更を行わずにダイアログボックスを閉じるには、「キャンセル」 をクリックします。「正常にログオンした後、ユーザアカウントを自動的ご作成する」が選択されている場合 (既定)、このWindows ドメインに認正できるすべてのユーザが自動的にReflection X ドメインに認正できます。
- 3 [認いのテスト] をクリックします。[ユーザの認いのテスト] ダイアログボックスで、サンプルユーザアカウント (現在のWindows ドメインにアクセスできる(1意のユーザアカウント) のユーザ名とパスワードを入力して、[テスト] をクリックします。

認正式な力すると、そのユーザが[ユーザアカウント] リストに自動的に追加されます。

評価を続けるには、「公開セッション設定の作成および使用」(21 ページ)に進んでください。

## Reflection X 内部認识使用

Reflection X

内部認証を使用して任意の環境でテストすることができます。この認証オプションでは、手動でユーザを追加し、パスワードを設定する必要があります。

注意 初めてドメインにログオンしたときに管理者アカウントが作成されますが、認証はWindows (またはUNIX システム上のPAM) によって処理されるため、内留認証データベースにはこのアカウント用のパスワードの記録がありません。

#### 内部語正ステムを使用して管理およびユーザアカウントを構成するコま

- 1 管理コンソールの左側に並んでいるタブの中から、「認証 をクリックします。
- 2 認正システムを[内部] に設定します。
- 3 既行のアカウント名を選択し、 をクリック (または [操作 [ユーザ 、マワードの設定 を選択) し、このアカウント用の 、マワードを入力します。これは本語語正データベースに保存されます ([管理剤の下にあるこのアカウント用のチェックボックスがすでにオンプなっている必要があります)。
- 4 中 をクリック(または[操作 [新規ユーサ] を選択 し、この演習用の追加サンプルユーザの名前とパスワードを入力します。
- 5 コンソールを閉じる前こ、管理アカウントを使用してログオンできることを確認します。確認するはよ【認識のテスト】をクリックし、管理者アカウントの名前とパスワードを入力し、【テスト】をクリックします。

「認証に成功しました。」というメッセージが表示されます。

# 公開セッション設定の作成および使用

管理者は Reflection X

ドメインを使用して公開セッション設定を作成することができます。これは、迅速かつ簡単にユーザをアクティブ化でき、 トレーニングやサポートにかかる時間や費用を節減できることを意味しています。

2 台のコンピュータを使用します。

- コンピュータ1 (すべての機防インストールされているコンピュータ) が管理者用フークステーションとドメインコントローラです。このコンピュータでは、X マネージャ (ドメイン接続用)を使用して、設定を構成およびテストし、次こ、Reflection X 管理コンソールを使用してこれらの設定をおかのドメインユーザが使用できるようにします。
- コンピュータ2(X マネージャ(ドメイン接続用)のみがインストールされているコンピュータ) はユーザ用ワークステーションです。このコンピュータでは、X マネージャ(ドメイン接続用) により、公開セッションを使用して接続します。

# X マネージャ(ドメイン接用)の開始

公開クライアント定義とセッション定義を構成するには、X マネージャ(ドメイン接続用) を使って作業を開始します。単本のX マネージャの使用経動があれば、これは慣れ親しんだ領域といえるでしょう。

#### × マネージャ(ドメイン横浦) を起動してクライアント定義を作成するコよ

1 コンピュータ1 (すべての機能ゲンストールされているコンピュータ)から、X マネージャ(ドメイン接続用) を起動します。

[スタート] - [すべてのプログラム] - [Micro Focus Reflection] - [X マネージャ(ドメイン樹耕) -Reflection X Advantage]

- 2 管理者アカウントの資格構成使用してログオンします (Windows 認証でテストしている場合は Windows での自分の名前とパスワードを使用します。Reflection X 内部認証を構成した場合は、管理者アカウント用 こ設定したユーザ名とパスワードを使用します)。 [ドメイン] フィールドに、自分のコンピュータの名前を入力します。
- 3 [移行された設定とテンプレートをインポートする]ダイアログボックスで、インポートする設定を選択します。
- 4 X クライアント定義を作成してテストします。この手順は単本のクライアントの場合と同じです。 X クライアントの運動 (10 ページ)を参照してください。この接続では、クライアント定義の[ユーザ名] には「抑も入力しないでください。次の演習では、このセッションをおかのユーザと共有します。[ユーザ名] を空白にしておくと、各ユーザニ自分のユーザ名を入力するように求めるプロンプトが表示されます。
- 5 X クライアントをログオフする、または実行中のセッションを選択して、X マネージャ (ドメイン接続用)のツールバーにある赤、セッション停止ボタン 🗏 をクリックします。

次の手順では、管理コンソールを使用して、このクライアント定義をおかのユーザと共有する方法こついて学習します。

#### 澺

管理コンソールを使用して新規のクライアントを作成することもできます。ただし設定を公開する前は接続をテストできる ため、通常はX マネージャ(ドメイン接続用)を使用することをおすすめします。

## 設切り開

設定を構成し終えたら、これらの設定をドメイン内の任意のユーザが使用できるようにすることができます。これを行うに は、管理コンソールを使用します。

注意
クライアント定義とセッション定義の両方を公開する必要があります。

#### 設定を公開するコは

1 セッションを作成するのに使用したのと同じコンピュータ(コンピュータ1)から、 X 管理コンソールを起動します。

[スタート] - [すべてのプログラム] - [Micro Focus Reflection] - [X 管理コンソール- Reflection X Advantage]

- 2 管轄の資格構施使用してログオンします。
- 3 [ドメインの定義 タブをクリックします。[X クライアント] の下に、 知まどテストしたクライアント定義があることを確認します。 この段階では、 このクライアントはまた個人用です。 個人用クライアント定義は、 その定義を作成したユーザのみか表 示、 使用、 変更できます。 個人用クライアントお以下の記号で話部します。
- 4 クライアント定義の名前を右クリックして、【公開 を選択します。

| ٥   | ● X 管理コンソール - localhost    |                               |              |  |  |  |
|-----|----------------------------|-------------------------------|--------------|--|--|--|
| フ   | ファイル(F) 移動(G) 操作(A) ヘルプ(H) |                               |              |  |  |  |
| 1   | (算) 『デメイン: localhost       |                               |              |  |  |  |
| é   | 5                          | Xクライアント                       | 🕈 🗕 🕆 🕹 🛃 🖄  |  |  |  |
| 1   | 2                          | ▼共有クライアン」と                    | i≓'∓         |  |  |  |
| 2   | 2                          | 🔀 xterm 🛛 🕂                   | 新規クライアント(N)  |  |  |  |
| ۲   | <b>(</b>                   | XDMCP 接続                      | クライアントの複製(L) |  |  |  |
|     | 5                          | 📃 直接接続 🗧                      | クライアントの削除(D) |  |  |  |
| те, | 400                        | ラウンチグル-                       | 上に移動(U)      |  |  |  |
| 3   | X                          | セッションの 🌡                      | 下に移動(W)      |  |  |  |
|     | 2                          | │ 🛄 X 端末風の5<br>│ 📮 マイデスクトッ: 📲 | 公開(P)        |  |  |  |
| H   | Щ.                         | カラースキーム                       | 🕈 = 🕆 🗦 🕱    |  |  |  |

ドメインにログインしているすべてのユーザが公開クライアントを使用できますが、変更できるのは管理者だけです。
公開クライアントお以下の記号で識別します。

クライアント定義コよ、以下のような公開定義アイコンが表示されます。

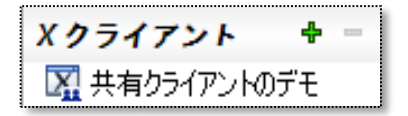

5 X セッションの下で、このクライアントが使用するセッション定義を右クリックして、この定義を公開します。 ここに示すように、セッション定義のアイコンが変化して、その定義が公開されたことが示されます。

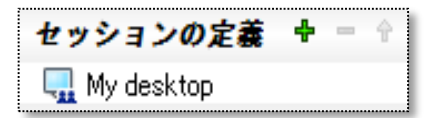

6 (オプション) クライアントで Secure Shell 摘花使用している場合は、ホスト鍵を公開できます。これにより、ユーザが[不明たホスト編 ダイアログボックスロ応答しなくても、管理者はオストが正しく認証されていることを確認できます。 接続をテスト済みの場合は、ホスト鍵のコピーがすでにドメインデータベースにあります。 鍵を公開するロは、左画面でスクロールダウン して[信託されているホスト編]を表示させます。ホスト鍵を右クリックして[公開] を選択します。 鍵アイコンが変更されて、公開ホスト鍵になります。

| 信頼されているホスト鍵   | ÷ | - | Ŷ |
|---------------|---|---|---|
| 👧 デモクライアントホスト |   |   |   |

# 公開設定での新規ユーザの開始

設定はすべて完了しました。ここで、ホストアプリケーションの利用を開始する必要がある新規のユーザから連絡を受けた、 、という状況を想定してみましょう。作成した公開定義を使えば簡単です。

新しいユーザが知っておく必要があるのは、ドメインの名前とクライアント定義、およびUNIXホストのログイン資格蓄献さけです。

#### ユーカシ親セッションを起するコは

- ユーザのコンピュータ (コンピュータ 2) で、X マネージャ (ドメイン接続用) を起動します ([スタート] -[すべてのプログラム] - [Micro Focus Reflection] - [X マネージャ (ドメイン接続用) - Reflection X Advantage])。
- 2 テストユーザの資格構施を使ってログオンします。[移行された設定とテンプレートをインポートする] ダイアログボックスの[キャンセル]をクリックします。この初回のログオン時は、ユーザはX ドメインの名前を知っている必要があります。初回のログオンに成功した後は、使用可能なドメイン名のリストにその ドメイン名が表示されるようになります。
- 3 [X クライアント] の下に、公開X クライアント定義(この例では「Shared client demo」) と既定の設定が表示されます。ユーザゴ週人用定義を編集できますが、公開定義は編集できません。

注意 ユーザニ公開定義のみが表示されるようにしたし、管理者は、Reflection X Advantage のインストールを変更して、サンプルテンプレートが含まれないように設定できます。

| 📒 X マネージャ (ドメイン接続用) - localhost                                                                                                    |                                                           |
|----------------------------------------------------------------------------------------------------|-----------------------------------------------------------|
| ファイル(F) 操作(A) ツール(T) ヘルプ(H)                                                                                                    |                                                           |
|                                                                                                    |                                                           |
| 🛅 ドメイン: localhost                                                                                                    | 🗵 クライアントの定義: 共有クライアントのデモ                                  |
| Xクライアント     キ ー ① ◆ 会       Image: State of the state of the state of th | 名前(N) 共有クライアントのデモ<br>ホストタ(S) DemoClientHost               |
| XDMCP 接続                                                                                                    | ホストの種類(Y) 標準 UNIX ホスト                                     |
| ラウンチグループ <b>キ</b> = + + <sup>A</sup>                                                                                                    | · 接続方法: Secure Sh ▼                                       |
| セッションの定義 🛛 🕈 = 🕆 🗄 🎘                                                                                                    | ユーザ名(E) TestUser                                          |
| <ul> <li>×端末風のデスクトップ</li> <li>マイデスクトップ</li> <li>マイデスクトップ</li> </ul>                                                                                                    |                                                           |
| 提供セッション 🖄                                                                                                    | ▽ アプリケーション: 単一コマン ▼                                       |
|                                                                                                    | コマンド: (xterm -fn 6x13 -sb -ls -display %IP#% -name %T% &) |
|                                                                                                    | 既定セッション                                                   |
|                                                                                                    | セッション: <セッションのプロンプト>                                      |

4 公開X クライアントを選択して、 をクリックします(または[操作 - [起動] を選択します)。 すでは、構成によびテスト済みの接動で描されるため、サンプルユーザはすぐにアクティブ化されます。

# ドメインモードでのセッションの共有

前の演習では、ユーザが対スト上の新規セッションに簡単にアクセスする方力について学習しました。 ここでは、サンプル ユーザが、現在熱いに取り組んでいる業務の一部を管理者ユーザに提示する場合を想定します。 X マネージャ (ドメイン接続用) を実行中のすべてのユーザは、同じドメインに属しているにおりのユーザと簡単にセッションを共有できます。

次の手順では、ドメインモードでのセッション共有の動作を示します。

# 別のユーザニセッションの使用を許可

この例では、サンプルユーザが実行中のセッションを別のユーザと共有する方法こついて説明します。実行中のセッションをドメインモードで共有するには【許可されているユーザ】一覧こ1人以上のユーザを追加するだけです。

#### X マネージャ(ドメイン横浦) でセッションを共有するコは

- ユーザのコンピュータ(コンピュータ2)で、Xマネージャ(ドメイン接続用)
   を起動します。この演習では、テストユーザアカウントの資格構報(管理者アカウントではな)
   を使用してログインします。セッションを共有するのに管理者である必要はありません。
- 2 前の演習の公開クライアント定義を拒重するか、新しいクライアント定義を構成して起動し、使用するX クライアントアプリケーションを起動します (セッション共有に文応するのに、クライアント定義とセッション定義が公開されている必要はありません)。
- 3 X マネージャ(ドメイン接続用) ウィンドウの[セッションの定義] の下で実行中のセッションを選択します。次のアイコンで説明できます。

アクティブなセッションは関する「静いまかに、「許可されているユーザ」という構成可能な領動あります。

| 🖵 セッションの定義:評価セッション                                                                                                    |                                                     |                          |  |  |  |
|----------------------------------------------------------------------------------------------------|-----------------------------------------------------|--------------------------|--|--|--|
| <ul> <li>         セッションの状況         セッション名(S)      </li> <li>         場所:         オーナー:      </li> <li>         状態:         オーナー:      </li> </ul> | 評価セッション<br>tedy-win7-jattachmate.com<br>tedy<br>実行中 | 許可されているユーザ<br>愛 testuser |  |  |  |
| 現状(COU全)通時間:00:00:26<br>活動時間: 00:00:27                                                                                                    | 🥅 セッションの制御をユーザに許可する( <u>A</u> )                     |                          |  |  |  |

- 4 [許可されているユーザ]の右側の緑色のプラス記号(十)をクリックします。
- 5 [ユーザとの共有] ダイアログボックスに、管理者ユーザ (Iおのユーザアカウントもテストしている場合はおかのユーザも) の名前の表示されます。この一覧から管理者ユーザ名を選択し、[OK] をクリックします。

選択した名前が[許可されているユーザ] リストに表示されます。

6 (オプション) [セッションの制御をユーザニ許可する] を選択します。

これで、管理者用フークステーション(コンピュータ1)からセッションに参加できるようになります。

# 提供セッションの参加

上記の演習では、サンプルユー・ザによって共有セッションが提供されました。このセッションを表示するこは、以下の手順 を実行します。

#### 提供セッションで参加するには

- コンピュータ1 で、Reflection X マネージャ(ドメイン接続用) を起動し、管理者の資格構施を使ってドメインにログインします。
- 2 [提供セッション]の下で、ユーザのコンピュータから共有された実行中のセッションを見つけます (ユーザのワークステーションのコンピュータ名を使用して識別されます)。その提供セッションを右クリックして、[ 参加]を選択します。

| 提供セッション 🖄 |             |                          |  |
|-----------|-------------|--------------------------|--|
| WIN 🚯     | 17 99<br>N4 | IDM 1.0<br>参加(1)         |  |
|           |             | シル()                     |  |
|           | 9           | とリンコンパウ30(C)<br>制御の取得(C) |  |

3 新規セッションウィンドウが開きます。これで、2
 番目のユーザとして、最初のユーザのセッションの内容をすべて表示できます。

## セッションの制御の取得

セッションのオーナーが、[セッションの制御をユーザ」ご許可する] がオンニ設定されたセッションへユーザを追加するかぎり、そのユーザは、[提供セッション] の下のセッション名を右クリックして、[制御の取得 を選択するだけでセッションの制御を取得できます。

セッションのオーナーまたはおかの許可されているユーザは、それと同じ手順、つまり、セッション名を右クリックして 【制御の取得】を選択することで、制修を取り戻すことができます。

# ドメインモードでのリモートセッションサービスの使用

ドメインモードでリモートセッションサービスを使用する場合、Reflection X Advantage により分散セッションが作成されます。つまり、一部のセッションコンポーネントは、X マネージャ(ドメイン接続用) を実行しているワークステーションではなくリモートドメインノードで実行されます。この構成では、以下の機能を含む、 基本セッションでは使用できないー部の機能使用できます。

- セッションをサスペンドおよび再開する。
- 遅近の多いネットワークや帯域幅の狭いネットワークでパフォーマンスを向上する。
- 電源やネットワークの障害が原因でワークステーションが切断された場合でもセッションの実行を継続するための、 フェイルオーバー。

これらのオプションに支抗するためには、次の手順に従ってドメインノードを構成する必要があります。

# ドメインノードの設定

ドメインノードを構成するコよ [ドメインサービス] という機能をインストールする必要があります。この評価では、この機能をすでにインストールしたコンピュータ1 にノードを作成します。実際のドメインを活画している場合、X クライアントを実行するUNIX ホストなど、任意の対応システムにノードを作成できます。

#### ドメインノートを構成するコは

 コンピュータ1 (すべての機能ゲンストールされているコンピュータ)
 から、コマンドプロンプトウィンドウを開きます([スタート] - [すべてのプログラム] - [アクセサリ] -[コマンドプロンプト])。

注意 XP よりも新しいすべてのWindows システムでは、管理者としてコマンドプロンプトを実行することを指定する必要があります (この手順は、管理者としてすでにログインしている場合でも必要です)。これを行うには、[スタート] メニューで [コマンドプロンプト] ショートカットを右クリックし、[管理者として実行] を選択します。

2 次のコマンドを入力します。ここで、「domainname」はドメインコントローラを実行しているコンピュータ (コンピュータ1)の名前です。

rxsconfig join domainname

3 管理者の資格構成すめられます。Reflection X Advantage のドメイン管理者のユーザ名とパスワードを入力します。以下の例に示すように、ノードが作成されたことを示すメッ セージが表示されます。

C: ¥>rxsconfig join domainname Initializing crypto library... Performing the join... Administrative user for domain: joe Password: Created node 0.0.0.0: 22001 for domain domainname.

- 4 コンピュータ1 で、X 管理コンソールを起動し、ドメイン管理部の資格構成使用してログオンします。
- 5 [ドメインの構成 サイドタブをクリックします。

[登録をのノート]の下ご作成したノードが表示されます。

# リモートセッションサービスを使用したリモート作業

はうのユーザと共同で作業しない場合でも、Reflection X Advantage

リモートセッションサービスから得られるメリットがあります。自宅のコンピュータと仕事先のコンピュータの両方から同じX

セッションを使用すると仮定します。コンピュータ間の移うがシームレスパラナれるとともに、セッションを終了せずに自宅 のコンピュータをシャットダウンできるようにします。

これ以降の手順ま、これまでのシナリオで学習し作成した内容に基づいています。この演習では次のように仮定します。

- コンピュータ1 (すべての機防インストールされ、ドメインノード防構成されている)
   は「仕事先」のコンピュータです。以下の利息を実行する前こ、このコンピュータでドメインノードを設定(26 ページ) してください。
- コンピュータ2(X マネージャ(ドメイン接続用)がインストールされている)は「自宅」のコンピュータです。

#### 片カフコンピュータでセッションから抜けてもう片カクコンピュータでセッションコ再動するコは

- 1 両方のコンピュータで、実行されているセッションが訪れば停止して、すべての Reflection X Advantage アプリケーションを閉じます。
- 2 仕事先のコンピュータ(コンピュータ1)で、Xマネージャ(ドメイン接続用) を起動し、管理者の資格静陸使ってドメインにログオンします。
- 3 [セッションの定義から、 中 をクリックして新しいセッションを作成します。 [セッション名] に 「Suspend test」 と入力します。
- 4 ご使用のX クライアントに適した表示オプションを選択します。
  - クライアントアプリケーションをデスクトップ上で実行する場合は、セッションを [クライアントをデスクトップに表示する] に設定します。
  - クライアントコマンドでKDE、CDE、GNOME などのデスクトップ環境を起動する場合は [クライアントをX 端末風のデスクトップに表示する] にセッションを設定します。
- 5 (オプション) クライアントの終了時にセッションを停止させた、場合は [最後のセッションでの操作] を [セッションを停止する] に変更します。
- 6 [リモートセッションサービス]の下で[セッションのサスペンド7再開 を選択します。

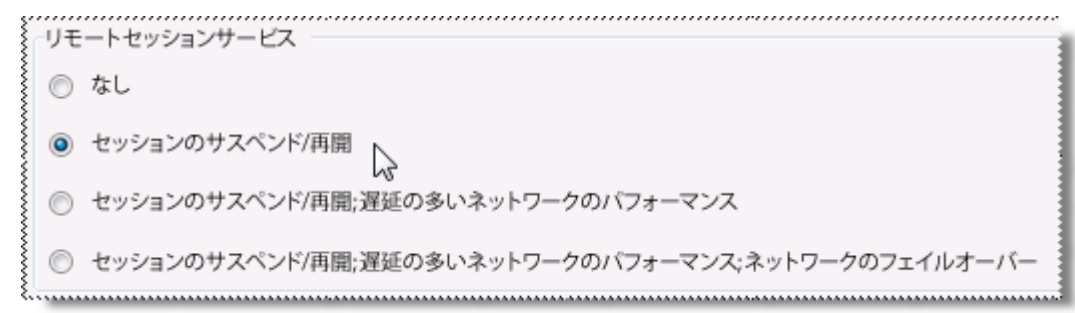

- 7 [X クライアント] の下にあるテスト済みのクライアント定義を選択します。[既定セッション] の下で、(病した: [Suspend test] セッションを選択します。
- 8 クライアント定義をダブルクリックして、新しいセッションを使用してこのクライアントを起動します。クライアントホストにログオンして、クライアントアプリケーションと対話します(例えばxterm クライアントを起動した場合は Is コマンドを入力します)。
- 9 [セッションの定義 の下で実行中のセッションを右クリックし、[セッションから抜ける] を選択します。このセッションのアイコンが変化し、セッションディスプレイが表示されなくなったことがうかります。
- 10 X マネージャ(ドメイン接続用)を閉じます。

セッションは表示されなくなりますが、ドメインノードで引き続きアクティブに実行されます。

11 自宅のコンピュータ (コンピュータ2) に切り替えて、X マネージャ (ドメイン接続用) を起動します。仕事先のコンピュータでログオン時に使用したのと同じユーザ名、パスワード、およびドメイン名を使 用してログオンします。

抜け」おりの実行中のセッションが、「Suspend test」セッション定義の下に表示されます。

12 実行中のセッション名を右クリックして「参加」コマンドをクリックします。

実行中のままこして抜けこアプリケーションはそのまま表示されています。最かから接続を確立し直したり、開始した 作業をやり直したりする必要はありません。

13 仕事先に戻るまでに作業がまだ完了していないと想定して、自宅のコンピュータで【セッションから抜ける】 ボタンをクリックします。これで、自宅のコンピュータをシャットダウンできるとともに、仕事先に戻って引き続きセ ッションに再参加できるようになります。

注意 X マネージャ(ドメイン接続用) を実行している場合は、自分さけが使用できる個人用セッションまたはおかのユーザと共有する公開セッションのい ずれについても、リモートセッションサービスを使用するようセッションを構成できます。

## 特にセッション保賀が適用

前の演習では、セッションをサスペンドし、別のコンピュータからセッションに再参加する方法を示しました。その演習の 構成では、ドメインノードが仕事先のコンピュータで実行されているため、仕事先のコンピュータを動作したままにしてお く必要がありました。作業中のコンピュータでネットワーク技務が切れたり、予期せずシャットダウンしたりした場合でも セッションに戻ることができる、より高度なセッション保護を提供するように、Reflection X Advantage を構成することができます。

このレベルのセッション保護を提供するために、Reflection X Advantage はリモートドメインノード日にセッションを維持します。リモートノードはWindows システムでもUNIX システムでも構いません。リモートドメインノードを構成する日は、リモートシステムで Reflection X Advantage インストーラを実行し、([ドメインコントローラ] 機能を含まれ、)[ドメインサービス] という機能を選択します。この機能をインストールしたら、rxsconfig コマンドラインユーティリティ (26 ページ) を使用して、このコンピュータにドメインノードを作成でき ます。

リモートドメインノードが使用できる場合は、[リモートセッションサービス]の下にある [セッションのサスペンド7再開、[遅延の多い・ホットワークの・フォーマンス]、[ネットワークのフェイルオー・・-] オプションを選択することができます。

このオプションを使用すると、セッションの実行中にX マネージャ(ドメイン接続用) を閉じた場合に、以下のプロンプトが表示されます。

| 💦 セッションの終了の確認                            | 2     |                        |       |                 |  |  |
|------------------------------------------|-------|------------------------|-------|-----------------|--|--|
| このセッションには接続されているクライアントがあります。操作を選択してください。 |       |                        |       |                 |  |  |
| 🗖 この選択を記憶する(R)                           | 停止(丁) | セッションから抜ける( <u>L</u> ) | キャンセル | ヘルプ( <u>H</u> ) |  |  |

#### [セッションから抜ける]

を選択した場合、このコンピュータをシャットダウンしても、セッションはリモートノードでアクティブのままです。この Reflection X Advantage ドメインにアクセス可能な任意のコンピュータからX マネージャ (ドメイン接続用) を注動すると、セッションに再度参加することができます。

#### [ネットワークのフェイルオー・・-]

を使用してセッションを構成している場合、コンピュータが予期せずにシャットダウンし、【終了の確認 プロンプトロ応答できなくても、リモートドメインノードを実行しているコンピュータがシャットダウンされない限り、セ ッションはアクティブのままです。

# ネットワークパフォーマンスの最適と

Reflection X Advantage ドメインモードは、単独モードと同様に、高層延まけは低帯域層による層延のためにリモートのX クライアントアプリケーションを実行するのが困難になるネットワークでのパフォーマンスを大幅に改善するよう構成できます。

詳細こついては、Reflection X Advantage のヘルプを開いてください(ヘルプ-ヘルプの目次)。目次タブから、「ドメインの管理」、「サンプルドメインの構成」、「ドメインの設定 低速ネットワークでのパフォーマンス向上」に進みます。

# Reflection X バージョン13 おは14 からのアップグレード

初めてX マネージャまけはX マネージャ(ドメイン接続用) を注動すると、従来のReflection X 製品(v. 13 まけよ 14)からローカル設定が注動的ご移行され、Reflection X 定義ファイル(\*.rxd)に保存されます。従来のReflection X ファイルは変更されません。この最初に運動時に「移行された設定とテンプレートをインポートする」 ダイアログボックスか開き、移行された設定をインポートするオプションが表示されます。既定では、このオプションは選 択されています。「インポート」をクリックして、Reflection X Advantage 「設定をインポートします。

[X クライアント] か[XDMCP 接続 (または両方) の下こ Reflection X クライアントファイル(\*.rxc) が
読表としてインポートされます。移行されたこれらのクライアントは、以下のようにして
簡単に起動できます。

 移行された美をダブルクリックする。 または

■ 定義を選択して、次のスタートボタンをクリックする。

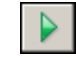

じ前のバージョンのサーイ設定が、「config」という名前のセッション定義に移行されます。これはX マネージャの起動時に自動で開始されるようご構成されます。